به نام خدا

## راهنمای مدیران آزمون ها

با سلام خدمت مديران محترم

این راهنما جهت آشنایی شما با نحوه تغییر کلمه عبور، فعال سازی دانشجویان و جستجوی آنان ایجاد شده است. از شما خواهشمندیم به نکات این راهنما توجه لازم داشته باشید تا فرآیند آزمون را به بهترین شکل ممکن پشت سر بگذارید.

با آرزوی موفقیت شما در تمامی مراحل زندگی

## جستجوی دانشجویان :

بعد از ورود به پنل کاربری خود، در داشبورد روی دانشجویان کلیک نمایید.

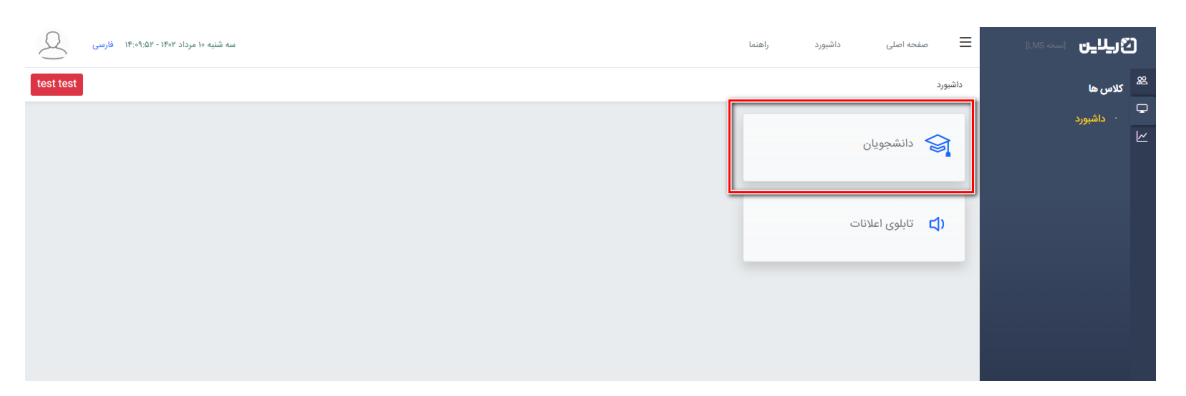

۲. در صفحه ی باز شده از بخش مشخص شده در تصویر زیر می توانید دانشجوی مدنظر خود را جستجو نمایید.

| 2         | سه شنبه ۱۰ مرداد ۱۴۰۲ - ۱۴:۱۴:۱۲ - فارسی |              |                       | داشبورد راهنما                    | صفحه اصلی             | <b>کاریلاین</b> است ۲۰۱۵ |
|-----------|------------------------------------------|--------------|-----------------------|-----------------------------------|-----------------------|--------------------------|
| test test |                                          |              |                       |                                   | کاربران / دانشجویان   | <sup>28</sup> کاربران    |
|           |                                          |              |                       |                                   |                       | 🖵<br>· دانشجویان         |
|           | دانشجویان مرکز                           | نام خانوادگی | نام                   |                                   | نام کاربری            | Ľ.                       |
| ~         | انتخاب زیر گروہ                          | انتخاب درس   | انتخاب ترم            |                                   | مركز 5308             |                          |
|           |                                          |              | Q                     |                                   | انتخاب جنسيت          |                          |
|           |                                          |              |                       |                                   |                       |                          |
| 6         | 4                                        |              |                       | ستجو دریافت در فرمت اکسل          | ارسال پیام به نتایج ج |                          |
|           |                                          |              | اکسل حذف دروس کاربران | نمونه اکسل دروس کاربران 🛛 نمونه ا | نمونه اکسل کاربران    |                          |
|           |                                          | خانوادگی     | نام نام               | اربرى                             | ا نام ک               |                          |
| 8         | دروس مربوطه                              | مي           | علي بهرا              | 980181                            | 151 🗆                 |                          |
| 8         | دروس مربوطه                              | L.           | پریسا ئابت            | 980167                            | 322                   |                          |
| 8         | دروس مربوطه                              | ي کرد سفلي   | زهرا مح               | 980235                            | 958                   |                          |
|           |                                          |              |                       |                                   |                       |                          |
|           |                                          |              |                       |                                   |                       |                          |
|           |                                          |              |                       |                                   |                       |                          |
|           |                                          |              |                       |                                   |                       |                          |

**نکته :** نام کاربری شماره دانشجویی دانشجو می باشد.

نکته : بعد از پرکردن هر فیلد حتما روی آیکن جستجو (ذره بین) کلیک نمایید.

**نكته :** دقيقترين فيلد براي جستجو، نام كاربري مي باشد.

نکته : در صورتی که تمایل به جستجوی دانشجو با نام و نام خانوادگی دارید، توجه داشته باشید که امکان عربی بودن بعضی حروف وجود دارد . بنابراین برای تایپ کردن از کاراکتر جایگزین آن استفاده نمایید ( برای مثال : ی = shift )

## تغيير كلمه عبور :

در صورتی که دانشجویی با مشکل فراموشی رمز عبور مواجه بود. شما باید پس از جستجوی دانشجو، روی **نام کاربری** (تصویرزیر) کلیک کرده :

|           | سه شنبه ۱۰ مرداد ۱۴۰۲ - ۱۴:۳۹:۵۳ فار |   |              |              |                           | راهنما       | داشبورد                  | صفحه اصلى            | ≡       | <b>کریلاین</b> است ۱۸۵ | D        |
|-----------|--------------------------------------|---|--------------|--------------|---------------------------|--------------|--------------------------|----------------------|---------|------------------------|----------|
| test test |                                      |   |              |              |                           |              |                          | ن / دانشجویان        | کاربرار | کاربران                | 88       |
|           |                                      |   |              |              |                           |              |                          |                      | -       | ۰ دانشجویان            | <b>.</b> |
|           | دانشجویان مرکز                       |   | نام خانوادگی |              | نام                       |              |                          | test1                | •       |                        |          |
| ~         | انتخاب زیر گروہ                      | ~ | انتخاب درس   |              | انتخاب ترم                | ~            |                          | مركز 5308            |         |                        |          |
|           |                                      |   |              |              | ٩                         |              |                          | انتخاب جنسيت         |         |                        |          |
|           |                                      |   |              |              |                           |              |                          |                      | -1      |                        |          |
| 8 🛩       |                                      |   |              |              |                           | در فرمت اکسل | ; جستجو دریافت ،         | رسال پیام به نتایج   | -       |                        |          |
|           |                                      |   |              |              | ینه اکسل حذف دروس کاربران | ں کاربران مو | ا ا نمونه اکسل دروس<br>ا | مونه اکسل کاربران    | 3       |                        |          |
|           |                                      |   |              | نام خانوادگی | نام                       |              | نام کاربری               |                      |         |                        |          |
| <b>\$</b> | دروس مربوطه                          |   |              | دانشجو       | تست                       |              | test1                    | 0                    |         |                        |          |
|           |                                      |   |              |              |                           |              | ف                        | مایش 1 تا 1 از 1 ردی | ٥       |                        |          |
|           |                                      |   |              |              |                           |              |                          |                      | - 11    |                        |          |

و بعد از بازشدن پروفایل کاربر و بررسی صحت اطلاعات روی **بازیابی کلمه عبور** (تصویر زیر) کلیک نمایید :

| سه شنبه ۱۰ مرداد ۱۴۰٬۲۰ فارسی |                           |             | راهنما                     | داشبورد            | صفحه اصلى         | ≡         | لا السنة الما                             |   |
|-------------------------------|---------------------------|-------------|----------------------------|--------------------|-------------------|-----------|-------------------------------------------|---|
| test test                     |                           |             |                            | test1-(تست-دانشجو) | ن / دانشجویان /   | کاربرا    | کاربران                                   | ł |
|                               |                           |             | فعال کردن ورود دو مرحله ای | یر فعال کردن کاربر | ابی کلمه عبور غ   | بازيا     | <ul> <li>دانشجویان</li> <li>کا</li> </ul> |   |
|                               |                           |             |                            |                    | کاربری<br>test1   | ٥Ü        |                                           |   |
|                               | نام خانوادگی<br>دانشجو    |             |                            |                    | تست               | تام       |                                           |   |
|                               | نام پدر<br>تست            |             |                            |                    | ملی<br>1111111111 | کد        |                                           |   |
|                               | تلفن ثابت<br>02122222222  |             |                            |                    | سیت<br>مرد        | <u>جن</u> |                                           |   |
|                               | شماره همراه<br>0912222222 | a@yahoo.com |                            |                    | ىيل               | ميا       |                                           |   |
|                               |                           |             |                            |                    |                   | ~         |                                           |   |
|                               |                           |             |                            |                    |                   |           |                                           |   |
|                               |                           |             |                            |                    |                   |           |                                           |   |
|                               |                           | ک بیلاین    |                            |                    |                   |           |                                           |   |

در بخشی که برای شما باز می شود **کلمه عبور جدید** را وارد نموده و روی **ذخیره تغییرات** کلیک نمایید:

| مه شنبه ۱۰ مرداد ۱۳۰۶، ۱۳۰۶، فارسی | r                      | 📃 صفحه اصلی داشبورد                                  | נאג אין די גער אין גענע <b>נערט</b>             |
|------------------------------------|------------------------|------------------------------------------------------|-------------------------------------------------|
| test test                          | یابی کلمه عبور         | یاز:<br>کاربران / دانشجویان / test1-(تست-دانشجو)     | <sup>22</sup> کاربران                           |
| _                                  | ه عبور جدید            | کلم<br>بازیابی کلمه عبور 🛛 غیر فعال کردن کاربر 🗋 فعا | <ul> <li>دانشجویان</li> <li>الشجویان</li> </ul> |
|                                    | فخيره تغييرات التمراف  | نام کاربری<br>test1                                  |                                                 |
|                                    | نام خانوادگی<br>دانشجو | نام<br>تست                                           |                                                 |
|                                    | نام پدر                | کد ملی                                               |                                                 |

به این ترتیب کلمه عبور جدید برای کاربر ایجاد خواهد شد.

در انجام این فرآیند نکات زیر **بسیار مهم** هستند:

**نکته :** بعد از کلیک روی نام کاربری و ورود به پروفایل دانشجو حتما اطلاعات کاربری شامل : نام ، نام خانوادگی و کدملی دانشجو را بررسی نمایید و بعد از **صحت سنجی اطلاعات** اقدام به تغییر کلمه عبور نمایید.

**نکته :** از جایی که کلمه عبور به صورت پیشفرض کدملی دانشجو و aA می باشد بهتر از شما نیز برای بازیابی از همین ترکیب استفاده نمایید. برای مثال اگر کد ملی دانشجو 111111111 می باشد. کلمه عبور را اینگونه تغییر دهید :

## 1111111111aA

**نکته** : کلمه عبور باید حداقل ۸ کاراکتر بوده و شامل عدد و حروف کوچک و بزرگ انگلیسی باشد.

**نکته :** مطمئن شوید که **گیبورد** دانشجو در زمان وارد کردن کلمه عبور **انگلیسی** باشد.

نکته : در صورتی که پس از تغییر کلمه عبور، دانشجو باز هم با مشکل ورود مواجه بود حتما از وی آدرس سامانه ای که در آن قصد ورود دارد را جویا شوید.( گاها کاربران در سامانه ی اشتباهی اقدام به ورود می نمایند و چون اطلاعات آنها در آن سامانه وجود ندارد با خطای اشتباه در نام کاربری و پسورد مواجه می شوند.

**نکته :** بعد از بازیابی کلمه عبور از کاربر بخواهید که مجددا آدرس سامانه را سرچ کند یا حتما صفحه را **رفرش** کرده و بعد به ورود با کلمه عبور جدید اقدام نماید.

**نکته** : در صورتی که بعد از جستجو کاربر یافت نشد یعنی در سامانه وجود ندارد، برای بررسی با سازمان در ارتباط باشید.

فعال / غیرفعال کردن دانشجویان :

توجه داشته باشید که در صورتی که دانشجو ۵ بار کلمه عبور خود را اشتباه وارد کند، حساب وی به مدت ۵ دقیقه غیرفعال و بعد از آن مجددا فعال خواهد شد. اگر در این فاصله دانشجو با شما تماس گرفت و با خطای غیرفعال بودن حساب کاربری روبرو شده بود ، برای فعال سازی، از روش زیر اقدام نمایید:

مثل روش قبل ابتدا دانشجو مورد نظر را **جستجو** نموده و بعد از یافتن کاربر اگر قبل از نام کاربری دانشجو علامت <mark>قفل</mark> بود یعنی غیرفعال شده و شما باید آن را فعال نمایید:

| ۱۴:۳۹ فارسی ۱۴:۳۹ | منه شنبه ۱۰ مرداد ۱۴۰۲ - ۵۳ |   |              |                      | راهتما           | داشبورد             | صفحه اصلی           | = | נע <b>יר</b> איז איז |    |
|-------------------|-----------------------------|---|--------------|----------------------|------------------|---------------------|---------------------|---|----------------------|----|
| test test         |                             |   |              |                      |                  |                     | اربران / دانشجویان  | s | کاربران              | 88 |
|                   |                             |   |              |                      |                  |                     |                     |   |                      | •  |
|                   | دانشجویان مرکز              |   | نام خانوادگی | ام                   |                  |                     | test1               |   |                      | R. |
| ~                 | انتخاب زیر گروہ             | ~ | انتخاب درس   | نتخاب ترم            | ~                |                     | مركز 5308           |   |                      |    |
|                   |                             |   |              | Q                    |                  | ت                   | انتخاب جنسي         |   |                      |    |
|                   |                             |   |              |                      |                  |                     |                     |   |                      |    |
| A 🛩               |                             |   |              |                      | در فرمت اکسل     | يج جستجو            | ارسال پیام به نتا   |   |                      |    |
|                   |                             |   |              | کسل حذف دروس کاربران | ں کاربران مونه ا | ان انمونه اکسل دروه | نمونه اکسل کاریر    |   |                      |    |
| -                 |                             |   | نام خاتوادگی | نام                  | نام کاربری       | F                   |                     |   |                      |    |
| ربوطه 🍪           | دروس مر                     |   | دانشجو       | تست                  | test1            |                     | 8 🗆                 |   |                      |    |
|                   |                             |   |              |                      |                  | رديف                | نمایش 1 تا 1 از 1 ، |   |                      |    |
|                   |                             |   |              |                      |                  |                     |                     |   |                      |    |

بنابراین روی **نام کاربری** دانشجو کلیک کنید و با کلیک روی **فعال کردن کاربر** و بعد کلیک روی **ذخیره تغییرات،** دانشجو مجددا فعال خواهد شد (تصاویر زیر به ترتیب) :

| سه شنبه ۱۰ مرداد ۱۹۰۲ - ۱۹:۱۰:۲۹ فارسی |                         |             | راهتما                                 | داشبورد               | صفحه اصلی               | ≅ريلاين استعدا       |
|----------------------------------------|-------------------------|-------------|----------------------------------------|-----------------------|-------------------------|----------------------|
| test test                              |                         |             |                                        | test-(تست-دانشجو)     | تاریران / دانشجویان / 1 | <sup>2</sup> کاربران |
|                                        |                         |             | ن ورود دو مرحله ای                     | ل کردن کاربر فعال کرد | بازیابی کلمه عبور فعا   | دانشجویان<br>م       |
|                                        |                         |             |                                        | <u> </u>              | نام کاربری              |                      |
|                                        |                         |             |                                        |                       | test1                   |                      |
|                                        | نام خانوادگی<br>دانشجو  |             |                                        |                       | نام<br>تست              |                      |
|                                        | نام پدر                 |             |                                        |                       | کد ملی                  |                      |
|                                        | تست                     |             |                                        |                       | 1111111111              |                      |
|                                        | تلفن ثابت<br>0212222222 |             |                                        |                       | جنسیت<br>مرد            |                      |
|                                        | شماره همراه             |             |                                        |                       | ايميل                   |                      |
|                                        | 0912222222              | a@yahoo.com |                                        |                       |                         |                      |
| سه شنبه ۱۰ مرداد ۲۹۲ - ۲۹۱۱ فارسی      |                         |             | فعال و غیرفعال کردن کاربر              | داشبورد               | صفحه اصلی               | اگريلاين استان ≡     |
| test test                              |                         |             | آیا از انجام این عملیات اظمینان دارید؟ | test-(تست-دانشجو)     | کاربران / دانشجویان / ۱ | <sup>8</sup> کاربران |
| _                                      | رات انصراف              | ذخيره تغيي  |                                        | ل کردن کاربر 🛛 فعال ک | بازیابی کلمه عبور طغا   | · دانشجویان<br>ا     |
|                                        |                         |             |                                        |                       | test1                   |                      |
|                                        | نام خانوادگی            |             |                                        |                       | ۵                       |                      |
|                                        |                         |             |                                        |                       |                         |                      |
|                                        |                         |             |                                        |                       |                         |                      |
|                                        |                         |             |                                        |                       |                         |                      |
|                                        |                         |             |                                        |                       |                         |                      |
|                                        |                         |             |                                        |                       |                         |                      |
|                                        |                         |             |                                        |                       |                         |                      |
|                                        |                         |             |                                        |                       |                         |                      |
|                                        |                         |             |                                        |                       |                         |                      |

در انجام این فرآیند نکات زیر مهم ه<u>ستند:</u>

**نکته**: بعد از کلیک روی نام کاربری و ورود به پروفایل دانشجو حتما اطلاعات کاربری شامل : نام ، نام خانوادگی و کدملی دانشجو را بررسی نمایید و بعد از **صحت سنجی اطلاعات** اقدام به فعال سازی دانشجو نمایید.

**نکته** : بعد از فعال کردن از کاربر بخواهید که مجددا آدرس سامانه را سرچ کند یا حتما صفحه را رفرش کرده و بعد مجددا اقدام به ورود نماید.

**نکته :** مطمئن شوید که حساب کاربری دانشجو قفل است.( آیکن قفل قبل از نام کاربری دانشجو نشانه ی قفل بودن حساب کاربری او می باشد).